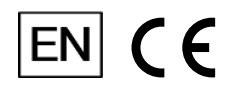

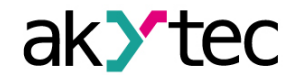

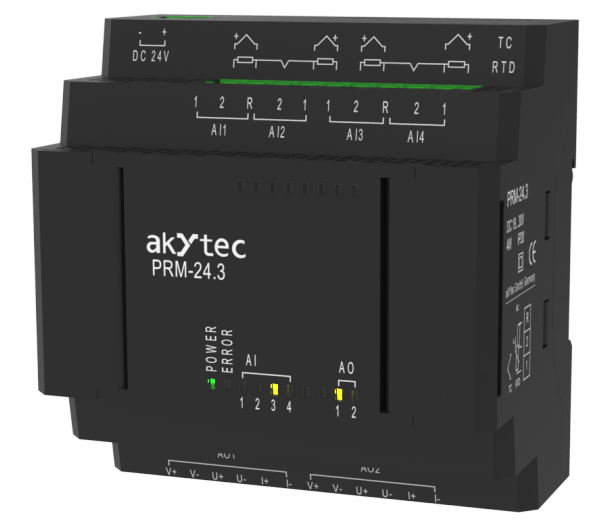

## PRM-x.3

# Analog I/O extension module

User guide

PRM-x.3\_3-EN-59334-1.12 © All rights reserved Subject to technical changes and misprints

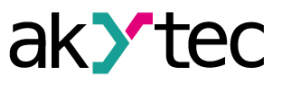

# Contents

| Introduction                 | 2  |
|------------------------------|----|
| 1 Overview                   | 3  |
| 1.1 Intended use             | 3  |
| 1.2 Ordering code            | 3  |
| 1.3 Front indicators         | 4  |
| 2 Specifications             | 5  |
| 2.1 Environmental conditions | 7  |
| 2.2 Galvanic isolation       | 7  |
| 3 Installation               | 8  |
| 3.1 Internal bus             | 8  |
| 3.2 Terminal block layout    | 9  |
| 3.2.1 Resistance thermometer | 10 |
| 3.2.2 Thermocouple           | 10 |
| 3.2.3 I/U sensors            | 10 |
| 3.2.4 Resistance sensor      |    |
| 3.2.5 Output wiring          | 11 |
| 4 Configuration              | 12 |
| 5 Firmware update            | 14 |
| 6 Calibration                | 15 |
| 6.1 Input calibration        | 15 |
| 6.2 Output calibration       | 16 |
| 7 Maintenance                | 18 |
| 8 Transportation and storage | 19 |
| 9 Scope of delivery          | 20 |
| Appendix A. Dimensions       | 21 |

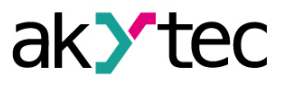

## Introduction

#### Terms and abbreviations

- ALP programming software akYtec ALP for programming PR series relays, based on Function Block Diagram (FBD) programming language.
- Application user program created using ALP software.
- **ADC** analog-digital converter.
- **DAC** digital-analog converter.

#### Warning notice system

Explanation of the symbols and keywords used:

#### WARNING

DANGER indicates an **imminent dangerous situation** that will result in death or serious injuries if not prevented.

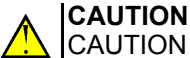

CAUTION indicates a **potentially dangerous situation** that could result in minor injuries.

# NOTICE

NOTICE indicates a **potentially dangerous situation** that could result in damage to property.

# I NOTE

NOTE indicates helpful tips and recommendations, as well as information for efficient and trouble-free operation.

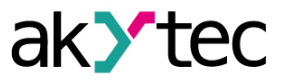

## 1 Overview

PRM extension module provides additional inputs and outputs for the basic device PR200. The module inputs and outputs are controlled by a program running on PR200. To enable control, the module should be added to the PR200 configuration in ALP (sect. 4).

The module is a passive device and cannot be used without connection with the basic device over internal bus.

All modifications are designed in a plastic enclosure for DIN rail mounting.

Each PRM module is powered independently of the basic device. The basic device and the modules can be operated with different supply voltages.

#### 1.1 Intended use

Extension modules of PRM series have been designed and built solely for the intended use described in this manual, and may only be used accordingly. The technical specifications contained in this manual must be observed.

The module may be operated only in properly installed condition.

#### Improper use

Any other use is considered improper. Especially to note:

- This device should not be used for medical devices which receive, control or otherwise affect human life or physical health.
- The device should not be used in an explosive environment.
- The device should not be used in an atmosphere with chemically active substance.

#### 1.2 Ordering code

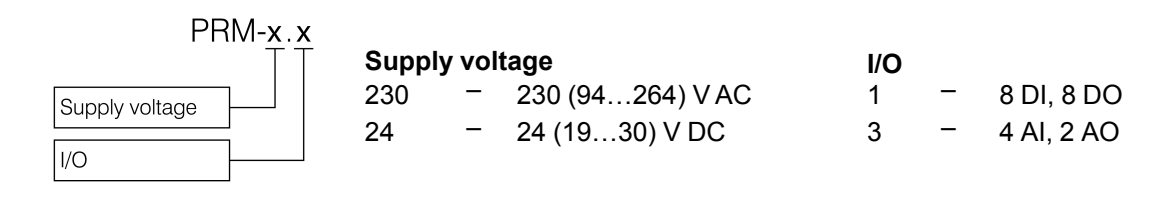

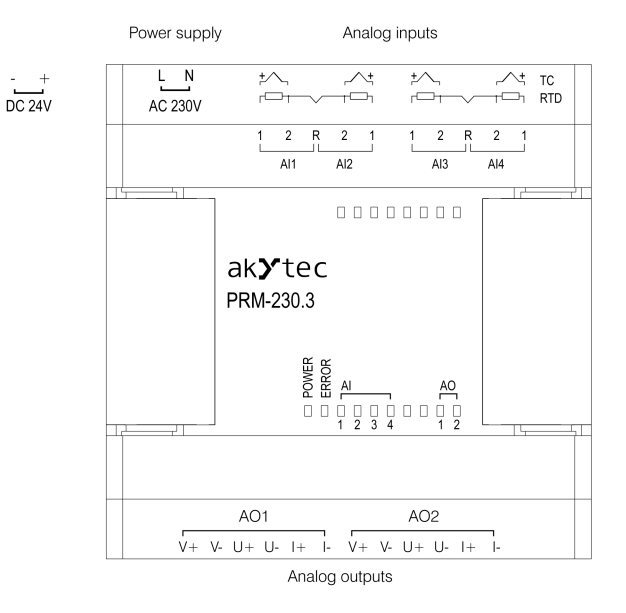

Fig. 1.1 Front view

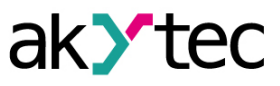

## 1.3 Front indicators

| Table | 1.1 | LED indicators |
|-------|-----|----------------|
|-------|-----|----------------|

| Indicator | Color  | State                                               | Value                                                                                                    |  |
|-----------|--------|-----------------------------------------------------|----------------------------------------------------------------------------------------------------|--|
| POWER     | Green  | ON                                                  | Power on                                                                                                    |  |
| ERROR     | Red    | Red Flashing                                        | No communication with the basic device                                                                                             |  |
|           |        |                                                     | Device model does not match the model specified in the project                                                                     |  |
|           |        |                                                     | The firmware version of the basic device and the module are incompatible                                                           |  |
| Al Yellow | ON     | Parameter Sensor type selected and sensor connected |                                                                                                    |  |
|           | Yellow | OFF                                                 | Parameter <b>Sensor type</b> is set to OFF.<br>The current input value in the program is replaced with the value<br><b>55555</b> . |  |
|           |        | Flashing                                            | Sensor fault ( <u>Table 1.2</u> )                                                                                                  |  |
| ON        |        | ON                                                  | Parameter Output signal type selected                                                                                              |  |
| AO Yellow |        | OFF                                                 | Parameter <b>Output signal type</b> is set to OFF                                                                                  |  |
|           | Yellow | Flashing                                            | Output fault:<br>– No output voltage supply<br>– DAC high temperature<br>– Load break in current mode                              |  |

Table 1.2 Analog inputs fault codes

| Code  | Description                                   |
|-------|-----------------------------------------------|
| 33333 | Short circuit                                 |
| 44444 | Sensor break                                  |
| 66666 | Input value is outside the ADC valid range    |
| 77777 | Input value is outside the sensor valid range |
| 88888 | Cold junction sensor fault                    |

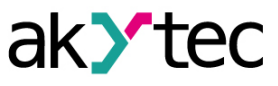

# 2 Specifications

| Table 2.1 | General s | pecification |
|-----------|-----------|--------------|
|-----------|-----------|--------------|

| Device                |                | PRM-230.3                              | PRM-24.1        |
|-----------------------|----------------|----------------------------------------|-----------------|
| Power sup             | ply            | 230 (90…264) V AC;<br>50 (47…63) Hz    | 24 (19 30) V DC |
| Power cons            | sumption, max. | 8 VA                                   | 4 W             |
| Galvanic is           | olation        | 2300 V                                 | 510 V           |
| Inpute                | Digital        |                                        | —               |
| inputs                | Analog         | 4                                      |                 |
| Outputs               | Digital        | —                                      |                 |
|                       | Analog         | 2                                      |                 |
| IP Code               |                | IP20                                   |                 |
| Operation temperature |                | -20                                    | .+55 °C         |
| Relative humidity     |                | up to 80 % (at +25 °C, non-condensing) |                 |
| Dimensions            |                | 88 × 90 × 58 mm                        |                 |
| Mounting              |                | DIN rail (35 mm)                       |                 |
| Weight                |                | approx. 250 g                          |                 |

#### Table 2.2 Analog inputs

| Input signal                            |                              | see <u>Table 2.4</u> |
|-----------------------------------------|------------------------------|----------------------|
| ADC resolution                          | n                            | 16 bit               |
|                                         | RTD                          | 0.25 %               |
| Accuracy                                | ТС                           | 0.5 %                |
|                                         | I / U signals                | 0.25 %               |
| Temperature in                          | nfluence                     | 0.5% / 10 °C         |
| Sampling<br>time for one<br>input, max. | RTD                          | 0.8 s                |
|                                         | ТС                           | 0.6 s                |
|                                         | I / U signals                | 0.6 s                |
| Analog input re                         | esistance, min.              | 10 kΩ                |
| External resist                         | ance for current measurement | 4550 Ω               |
| Galvanic isola                          | tion                         | —                    |

#### Table 2.3 Analog outputs

| Signal types for actuator control                         | 0-20 mA<br>4-20 mA<br>0-24 mA<br>0-5 V<br>0-10 V |
|-----------------------------------------------------------|--------------------------------------------------|
| DAC resolution                                            | 12 bit                                           |
| Accuracy                                                  | ± 0.5 %                                          |
| Temperature influence                                     | ± 0.25 %                                         |
| Galvanic isolation between outputs ( <u>sect.</u><br>2.2) | 510 V                                            |
| Voltage supply (external, each output separately)         | 1530 V DC                                        |
| Output load 0-20 mA, 4-20 mA, 0-24 mA                     | 1000 Ω                                           |
| (max.) 0-5 V, 0-10 V                                      | 300 Ω                                            |

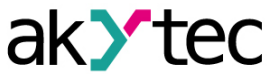

## Table 2.4 Sensors and input signals

| Sensor or input signal               | Measurement range              | Accuracy |  |  |
|--------------------------------------|--------------------------------|----------|--|--|
|                                      | Resistive signals              |          |  |  |
| 03950 Ω                              | 0100%                          | ±0.25    |  |  |
|                                      | Standard I / U signals         | -        |  |  |
| 0-1 V                                | 0100 %                         |          |  |  |
| -5050 mV                             | 0100 %                         |          |  |  |
| 0-5 mA                               | 0100 %                         | ±0.25 %  |  |  |
| 0-20 mA                              | 0100 %                         |          |  |  |
| 4-20 mA                              | 0100 %                         |          |  |  |
| RTD                                  | according to IEC 60751:2008    |          |  |  |
| Pt50 (α=0.00385 °C <sup>-1</sup> )   | -200+850 °C                    |          |  |  |
| Pt100 (α=0.00385 °C <sup>-1</sup> )  | -200+850 °C                    | +0.25 %  |  |  |
| Pt500 (α=0.00385 °C <sup>-1</sup> )  | -200+850 °C                    | 10.23 /0 |  |  |
| Pt1000 (α=0.00385 °C -1)             | -200+850 °C                    |          |  |  |
| RTD accord                           | ling to GOST 6651-2009 and 655 | 51-94    |  |  |
| 50P (α=0.00391 °C -1)                | -240+1100 °C                   |          |  |  |
| 50M (α=0.00428 °C <sup>-1</sup> )    | -200+200 °C                    |          |  |  |
| Cu50 (α=0.00426 °C <sup>-1</sup> )   | -50+200 °C                     |          |  |  |
| 100P (α=0.00391 °C -1)               | -240…+1100 °C                  |          |  |  |
| 100M (α=0.00428 °C <sup>-1</sup> )   | -200+200 °C                    |          |  |  |
| Cu100 (α=0.00426 °C -1)              | -50+200 °C                     |          |  |  |
| Ni100 (α=0.00617 °C -1))             | -60+180 °C                     |          |  |  |
| 500P (α=0.00391 °C -1)               | -240…+1100 °C                  | ±0.25 %  |  |  |
| 500M (α=0.00428 °C -1)               | -200+200 °C                    |          |  |  |
| Cu500 (α=0.00426 °C <sup>-1</sup> )  | -50+200 °C                     |          |  |  |
| Ni500 (α=0.00617 °C <sup>-1</sup> )  | -60+180 °C                     |          |  |  |
| 1000P (α=0.00391 °C <sup>-1</sup> )  | -240…+1100 °C                  |          |  |  |
| 1000M (α=0.00428 °C -1)              | -200+200 °C                    |          |  |  |
| Cu1000 (α=0.00426 °C <sup>-1</sup> ) | -50+200 °C                     |          |  |  |
| Ni1000 (α=0.00617 °C -1)             | -60+180 °C                     |          |  |  |
| TC ac                                | ccording to IEC 60584-1:20131  |          |  |  |
| J                                    | -200+1200 °C                   |          |  |  |
| N                                    | -200+1300 °C                   |          |  |  |
| К                                    | -200+1360 °C                   |          |  |  |
| S                                    | -50+1750 °C                    | +0.5 %   |  |  |
| R                                    | -50+1750 °C                    | 10.5 //  |  |  |
| Т                                    | -250+ 400 °C                   |          |  |  |
| В                                    | +200+1800 °C                   |          |  |  |
| A-1                                  | 0+ 2500 °C                     |          |  |  |
| Т                                    | C according to GOST 8.585      |          |  |  |
| L                                    | -200+800 °C                    |          |  |  |
| A-2                                  | 0+1800 °C                      | ±0.5 %   |  |  |
| A-3                                  | 0…+1800 °C                     |          |  |  |

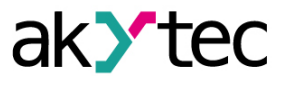

#### 2.1 Environmental conditions

The device is designed for natural convection cooling. It should be taken into account when choosing the installation site.

The following environment conditions must be observed:

- clean, dry and controlled environment, low dust level
- closed non-hazardous areas, free of corrosive or flammable gases

| Conditions                    | Permissible range                    |
|-------------------------------|--------------------------------------|
| Ambient operating temperature | -20+55°C                             |
| Storage temperature           | -25+55°C                             |
| Relative humidity             | up to 80% (at +25°C, non-condensing) |
| Altitude                      | up to 2000 m above sea level         |
| EMC immunity                  | conforms to IEC 61000-6-2            |
| EMC emission                  | conforms to IEC 61000-6-4            |

#### 2.2 Galvanic isolation

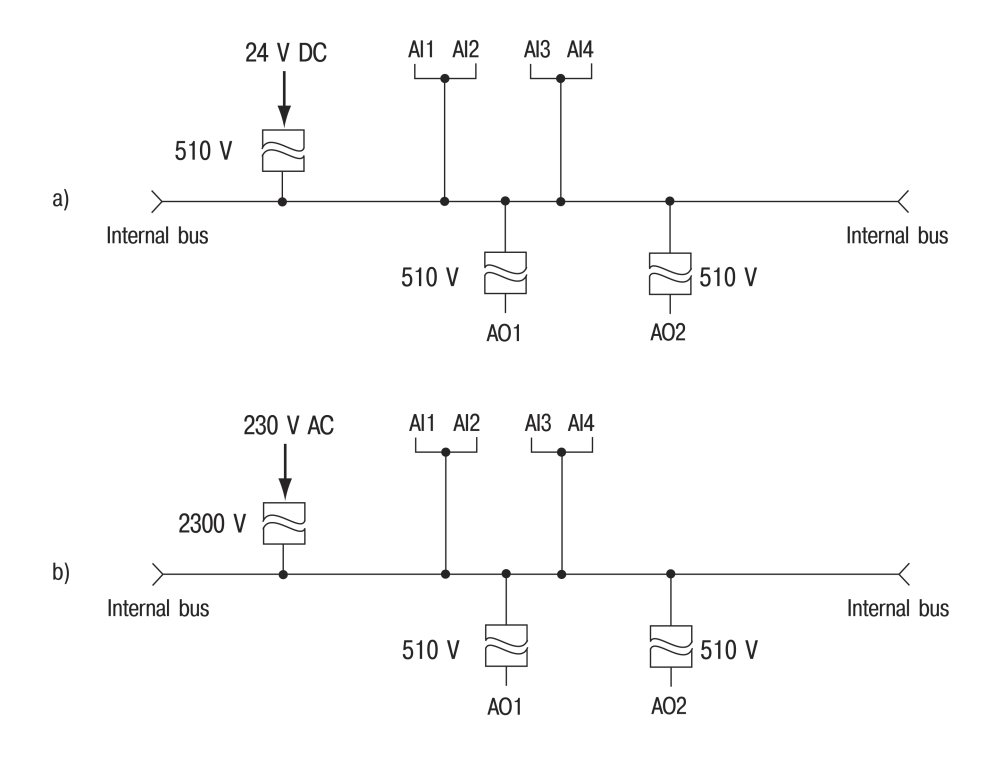

Fig. 2.1 Galvanic isolation PRM-230 (a) and PRM-24 (b)

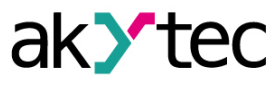

8

#### **3 Installation**

|   | WARNING<br>Electric shock could kill or seriously injure.<br>All electrical connections must be performed by a fully qualified electrician.<br>Ensure that the mains voltage matches the voltage marked on the nameplate.<br>Ensure that the device is provided with its own power supply line and electric fuse.                                                       |
|---|----------------------------------------------------------------------------------------------------|
|   | CAUTION<br>The device must be powered off before connecting to internal bus or peripheral<br>devices. Switch on the power supply only after the wiring of the device has been<br>completed.<br>Remove the terminal blocks only after powering off the device and all connected<br>equipment.<br>Do not feed any external devices from the power contacts of the device. |
|   | NOTICE<br>Supply voltage for 24 VDC models may not exceed 30 V. Higher voltage can damage<br>the device.<br>If the supply voltage is lower than 19 VDC, the device cannot operate properly but will<br>not be damaged.                                                                                                    |
|   | NOTICE<br>Signal cables should be routed separately or screened from the supply cables.<br>Shielded cable should be used for the signal lines to ensure the EMC precautions.                                                                                                    |
| i | NOTE<br>Before switching on, make sure that the device was stored at the specified ambient<br>temperature (-20 +55 °C) for at least 30 minutes.                                                                                                    |

The extension module of PRM series are mounted on DIN rail to the right of the PR200 basic device.

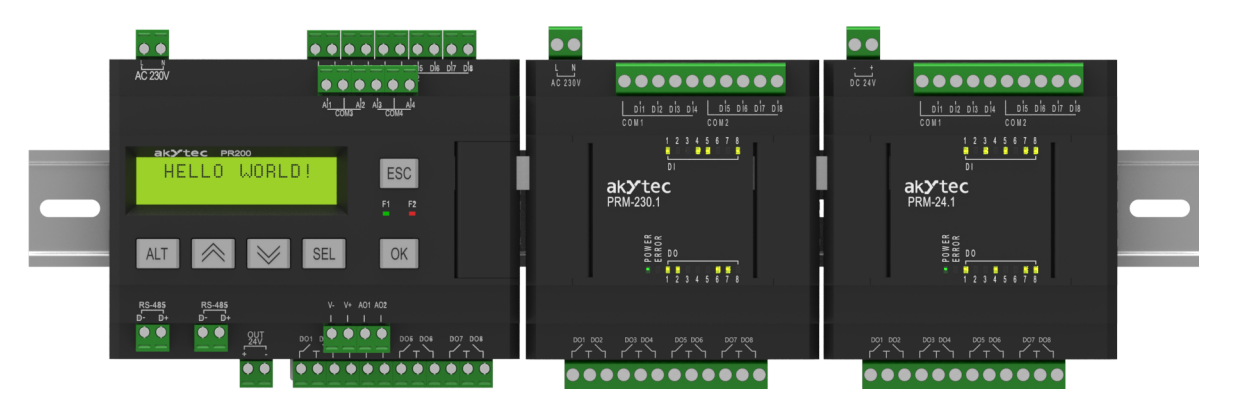

Fig. 3.1

After mounting on DIN-rail, an internal bus connection between PR200 and the module should be implemented (sect. 3.1). Then the power supply and the peripheral devices should be connected to the module terminal blocks (sect. 3.2).

For dimension drawing see Appendix A...

#### 3.1 Internal bus

An internal high-speed bus provides the same high-speed performance of the module that of the basic device. It allows reading of the input values and writing of the output values of the module within one program cycle.

The PRM modules are connected to PR200 in series. Maximum two modules can be connected. To implement the internal bus, connect PRM to PR200, using the supplied 4.5 cm flat cable.

PRM has two **EXT** connectors located under the right and left covers on the device front. The connector under the left cover is used to connect the 1st PRM to PR200 or the 2nd PRM to the 1st one. The connector under the right cover is used to connect PR200 to the 1st PRM or the 1st PRM to the 2nd one.

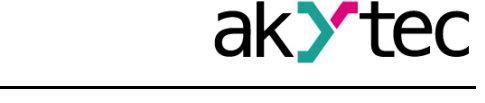

When connected, the flat cable should be placed in a special recess under the cover to enable PRM to be pushed close to PR200 (Fig. 3.2).

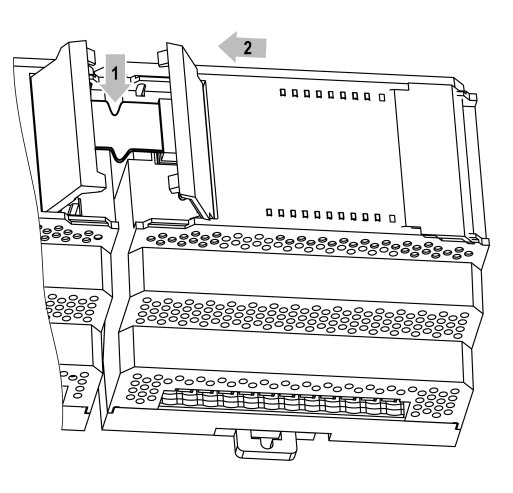

Fig. 3.2

### 3.2 Terminal block layout

For terminal block layout see Fig. 3.3 and 3.4.

For terminal assignment see Tab. 3.1

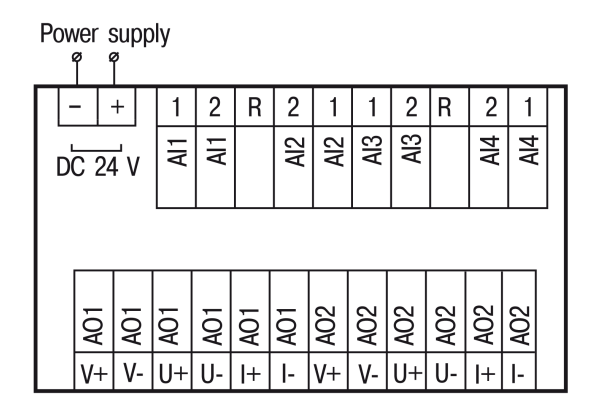

Fig. 3.3 PRM-24.3 terminal block layout

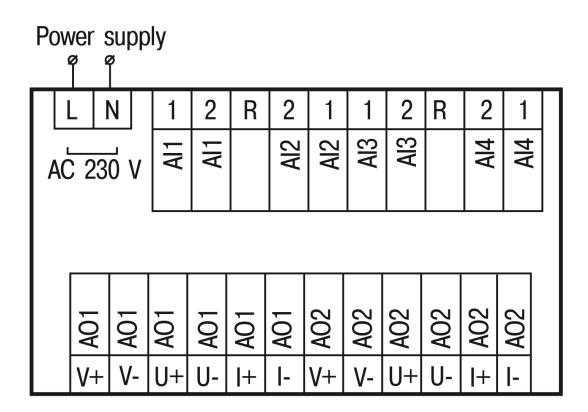

Fig. 3.4 PRM-230.3 terminal block layout

9

| Table 3.1 Terminal assignment |                           |          |                     |
|-------------------------------|---------------------------|----------|---------------------|
| Marking                       | Description               | Marking  | Description         |
| DC 24 V / -<br>or AC 230 V    | Power supply              | AO1 / V+ | 24 VDC supply AO1+  |
| DC 24 V / +<br>or AC 230 V    | Power supply              | AO1 / V- | 24 VDC supply AO1-  |
| AI1 / 1                       | AI1 terminal 1            | AO1 / U+ | Voltage output AO1+ |
| Al1 / 2                       | AI1 terminal 2            | AO1 / U- | Voltage output AO1- |
| R                             | AI1 / AI2 common terminal | AO1 / I+ | Current output AO1+ |
| Al2 / 2                       | AI2 terminal 1            | AO1 / I- | Current output AO1- |
| Al2 / 1                       | AI2 terminal 2            | AO2 / V- | 24 VDC supply AO2+  |
| Al3 / 1                       | AI3 terminal 1            | AO2 / V+ | 24 VDC supply AO2-  |
| Al3 / 2                       | AI3 terminal 2            | AO2 / U+ | Voltage output AO2+ |
| R                             | AI3 / AI4 common terminal | AO2 / U- | Voltage output AO2- |
| Al4 / 2                       | Al4 terminal 1            | AO2 / I+ | Current output AO2+ |
| Al4 / 1                       | Al4 terminal 2            | AO2 / I- | Current output AO2- |

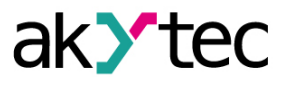

#### 3.2.1 Resistance thermometer

2- or 3-wire sensors can be connected.

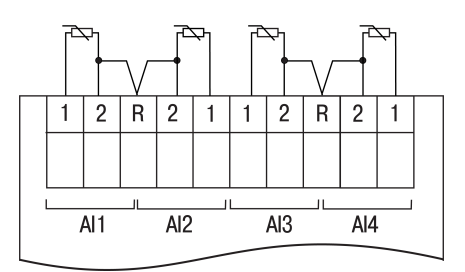

Fig. 3.5 RTD wiring

#### 3.2.2 Thermocouple

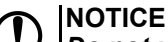

Do not use a TC with not insulated hot junction. It can damage the module.

Cold junction compensation is provided for using with thermocouples. The built-in cold junction temperature sensor is placed next to the terminal block.

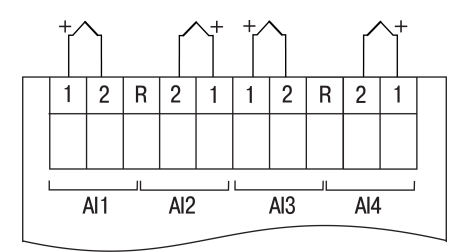

Fig. 3.6 TC wiring

#### 3.2.3 I/U sensors

Voltage signal can be connected directly to the input terminals.

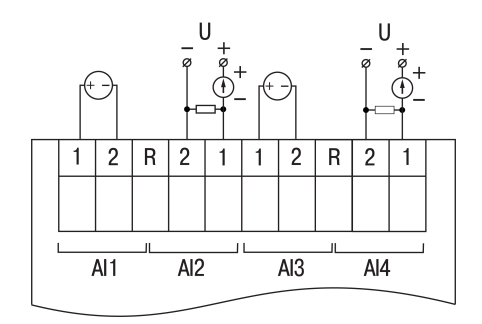

Fig. 3.7 I/U sensor wiring

To measure a current signal a shunt resistance of 50  $\Omega$  (±1%) has to be connected in parallel (see *Fig. 3.8*). It is recommended to use resistance included in the package or other high-stable resistance.

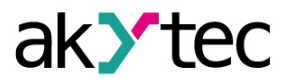

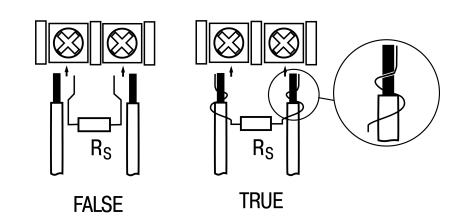

Fig. 3.8 Shunt resistance connection

You can connect a resistor 45...50  $\Omega$ , whose value should be noted in the properties of the input in ALP. It is recommended to calibrate the input with the shunt (<u>sect. 4</u>)

# 

It is necessary to provide safe contact between signal wires and resistor wires. Otherwise the input can be damaged.

#### 3.2.4 Resistance sensor

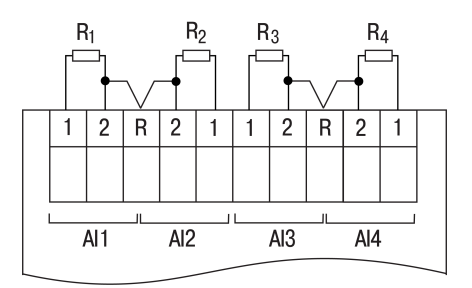

Fig. 3.9 Resistance sensor wiring

#### 3.2.5 Output wiring

The analog outputs are galvanically isolated. Each output can be powered separately if necessary. The negative contacts V-, U- and I- of different outputs are interconnected inside the device.

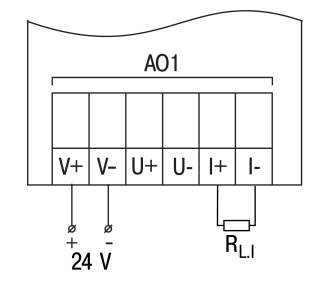

Fig. 3.10 Current output wiring

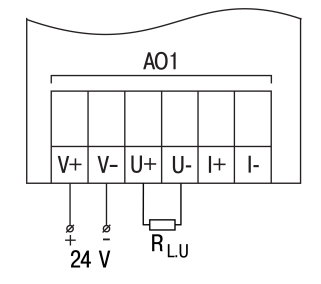

Fig. 3.11 Voltage output wiring

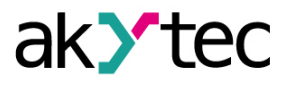

## **4** Configuration

To add a module to the basic device configuration:

- 1. Open a PR200 project in ALP.
- 2. Open **Device configuration**.
- 3. Select the item 'Extension modules' in the structure tree.
- 4. Add PRM module using the context menu (Fig. 4.1)

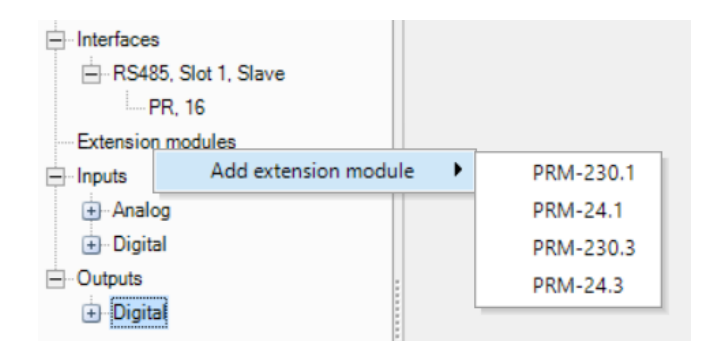

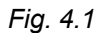

The parameter **Extension number** (*Fig. 4.2*) is the position of PRM, when counting from left to right from PR200. The next module to the left of PR200 should be added to the configuration first to be assigned as No.1. The next added module is always assigned as No.2. If there is no module assigned as No.1, a new module cannot be assigned as No.2.

| Device     Display     | Extension number | 1 • |
|------------------------|------------------|-----|
| Clock                  | Status variable  |     |
| E RS485, Slot 1, Slave |                  |     |
| PR, 16                 |                  |     |
| Extension modules      |                  |     |
| PRM-24.1, slot 1       |                  |     |
| PRM-24.3, slot 2       |                  |     |

Fig. 4.2

Data exchange between PR200 and PRM No.2 is carried out through PRM No. 1. If PRM No.1 is powered off, the data exchange between PR200 and PRM No.2 is interrupted. PRM can be removed from the project only after disconnecting all the variables assigned to its inputs and outputs.

The position of PRM in the configuration can be changed using the context menu.

The project can be transferred to PR200 irrespective of whether the modules are connected or not.

When a module is added to configuration, additional inputs Al1... Al4 and outputs AO1...AO2 with the module number in brackets appear in the workspace (*Fig. 4.3*).

When a module is added to the project, its inputs and outputs become available for polling.

To read the inputs or change the status of the outputs, create variables of the appropriate type and associate them with module I/Os. If it is necessary to sample the module I/Os over the network, they have to be associated with network variables.

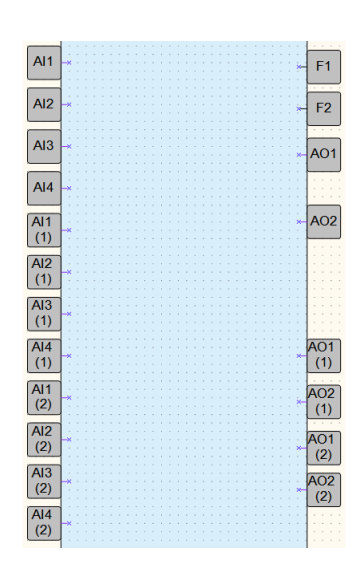

Fig. 4.3

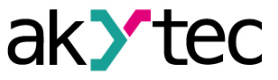

| Table 4.1 | Module | parameters |
|-----------|--------|------------|
|-----------|--------|------------|

| Parameter                | Description                                                                                                    |  |  |  |
|--------------------------|----------------------------------------------------------------------------------------------------|--|--|--|
| Common                   |                                                                                                    |  |  |  |
| Status                   | <ul> <li>Select a BOOL variable to read the status:</li> <li>TRUE, if the communication with PRM is established and the PRM model is the same as the specified in the configuration</li> <li>FALSE, if the communication with PRM is lost or the PRM model differs from that specified in the configuration</li> </ul>                                                                                            |  |  |  |
| Inputs                   |                                                                                                    |  |  |  |
| Sensor type              | The type of sensor connected to the inputs. The input value will be<br>converted into the unit corresponding to the sensor type (for example, with<br>RTD or thermocouple, the input values will be converted into degrees<br>Celsius).<br>The default setting <b>OFF</b> means that the input is disabled and will not be<br>sampled. The setting <b>OFF</b> for unused channels increases the sampling<br>rate. |  |  |  |
| Filter time constant     | 065 seconds, 0 – filter disabled                                                                                                    |  |  |  |
| Shunt resistor           | External current measurement resistor 4550 $\Omega$                                                                                                    |  |  |  |
| Lower measuring<br>limit | Minimum level of sensor output signal                                                                                                    |  |  |  |
| Upper measuring<br>limit | Maximum level of sensor output signal                                                                                                    |  |  |  |
| Outputs                  |                                                                                                    |  |  |  |
| Safe state               | Output signal in case of loss of communication with the basic device                                                                                                    |  |  |  |
| Output signal            | The type of output signal determines the calibration coefficients used for signal conversion                                                                                                    |  |  |  |

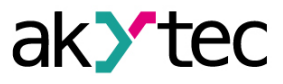

## 5 Firmware update

If a new project is loaded into the device and the firmware of the device and extension module are incompatible, the connection between them will be interrupted and the red **ERROR** indicator on the module will flash.

To update firmware:

- 1. Connect the module to the basic device over internal bus.
- 2. Connect the basic device to the PC.
- 3. Switch on the power supplies of the basic device and the module.
- 4. Start ALP and select the menu item **Device > Firmware updater**.
- 5. Click No in the opened dialog to select the module manually.
- 6. Open the tab **Extension modules**, select the extension number and the device model and confirm with **Select**

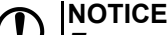

Ensure reliable power supply of the basic device and modules during the update. If it failed, the update should be probably repeated.

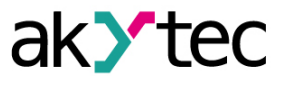

## 6 Calibration

If the accuracy of the input or output of the module is no longer in accordance with the specification, it can be calibrated. The module must be connected to the basic device to be calibrated. The calibration is carried out the same way as with the basic device.

# 

Ensure reliable power supply of the basic device and modules during the calibration. If it fails, the calibration should be repeated.

Each analog input and output has its own calibration coefficients for each sensor type.

Calibration is performed using a reference signal source connected to the device input or output.

The calibration coefficients are calculated based on the ratio between the current input signal and the reference signal and stored in the non-volatile device memory.

If the calculated coefficients go beyond the permissible limits, a message about the error cause will be displayed.

#### 6.1 Input calibration

Input signals: 4-20 mA, 0-10 V, 0-4000 Ω.

To calibrate input:

1. Connect the reference signal source to the input (*Fig. 6.1*).

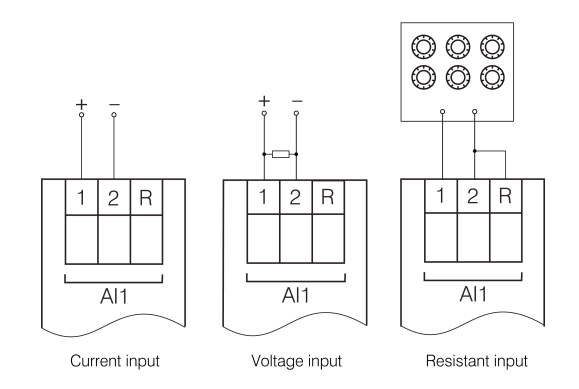

Fig. 6.1 Connection of the reference signal source to an input

- 2. Connect the module to the basic device over internal bus.
- 3. Connect the basic device to the PC.
- 4. Switch on the power supplies of the basic device and the module.
- 5. Start ALP and select the menu item **Device > Calibration** to start the calibration tool.
- 6. Select the appropriate PRM model in the dialog window.
- 7. Select Analog inputs as calibration target.
- 8. Select the type of input signal and other calibration parameters (*Fig. 6.2*).

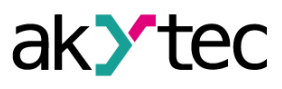

| Lalibration settings         |             |
|------------------------------|-------------|
| Input parametrs              |             |
| Sensor type                  | 4-20 mA 👻   |
| Lower measuring limit, mA    | 5           |
| Midpoint, mA                 | 12          |
| Upper limit, mA              | 19          |
| Analog filter (0 - 60 s)     | 1           |
| External resitor (45-50 ohm) | not used    |
| Reset settings Calibra       | te All 👻    |
| Back                         | Next Cancel |

Fig. 6.2 Parameter configuration

Set the three points for calibration curve and the filter time constant. The greater the filter time constant, the longer the calibration process will take, but the more accurate calculation of the coefficients will be achieved.

Select the input to calibrate. If you select **All**, all inputs will be calibrated sequentially, therefore the appropriate reference signal has to be applied to all inputs.

9. Click **Next** and follow the instructions.

Click the item **Reset settings** to use the default calibration settings.

#### 6.2 Output calibration

To calibrate output:

1. Connect the reference signal source according to Fig. 6.3 or 6.4 to the output.

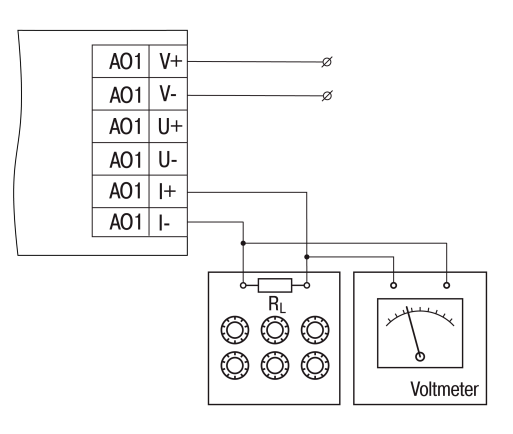

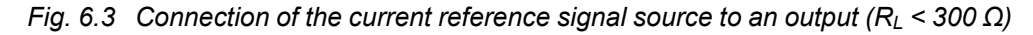

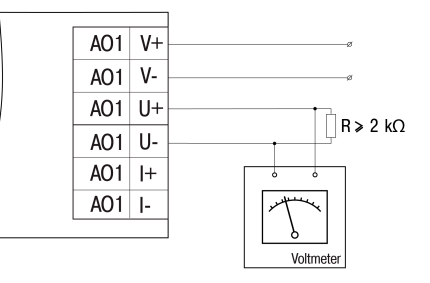

Fig. 6.4 Connection of the voltage reference signal source to an output

2. Connect the module to the basic device over internal bus.

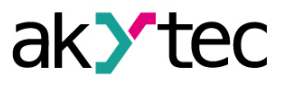

- 3. Connect the basic device to the PC.
- 4. Switch on the power supplies of the basic device and the module.
- 5. Start ALP and select the menu item **Device > Calibration** to start the calibration tool.
- 6. Select the appropriate PRM model in the dialog window.
- 7. Select Analog outputs as calibration target.
- 8. Select the type of output signal and the output to be calibrated. If you select **AII**, all outputs will be calibrated sequentially, so the appropriate reference signal has to be applied to all outputs.
- 9. Measure the signal on the output indicated in the upper right window corner, enter the value in the input field.

| Lower limit calibration                                               | ×                                                     |
|-----------------------------------------------------------------------|-------------------------------------------------------|
| Step 1. current value applied to                                      | Output AO1 the output: 5mA. Measure the output signal |
| and enter the value in the field.<br>To continue, click <b>"Next"</b> |                                                       |
| Measu                                                                 | ired value 5                                          |
|                                                                       | Back Next Cancel                                      |

Fig. 6.5 Lower limit calibration

10. Click **Next** and follow the instructions.

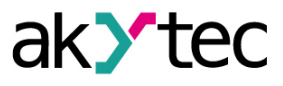

## 7 Maintenance

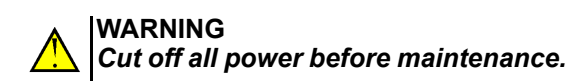

The maintenance includes:

- cleaning of the housing and terminal blocks from dust, dirt and derbis
- checking the device fastening
- checking the wiring (connecting leads, fastenings, mechanical damage)

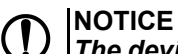

The device should be cleaned with a damp cloth only. No abrasives or solventcontaining cleaners may be used.

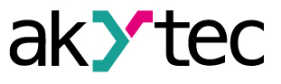

## 8 Transportation and storage

Pack the device in such a way as to protect it reliably against impact for storage and transportation. The original packaging provides optimum protection.

If the device is not taken immediately after delivery into operation, it must be carefully stored at a protected location. The device should not be stored in an atmosphere with chemically active substances.

Permitted storage temperature: -25...+55 °C

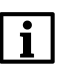

NOTE The device may have been damaged during transportation. Check the device for transport damage and completeness! Report the transport damage immediately to the shipper and akYtec GmbH!

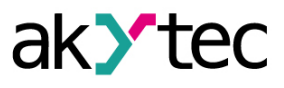

# 9 Scope of delivery

| PRM                   | 1 |
|-----------------------|---|
| Short guide           | 1 |
| Connection cable      | 1 |
| Shunt resistors       | 4 |
| Terminal blocks (set) | 1 |

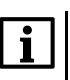

**NOTE** The manufacturer reserves the right to introduce amendments to the device's scope of delivery.

# Appendix A. Dimensions

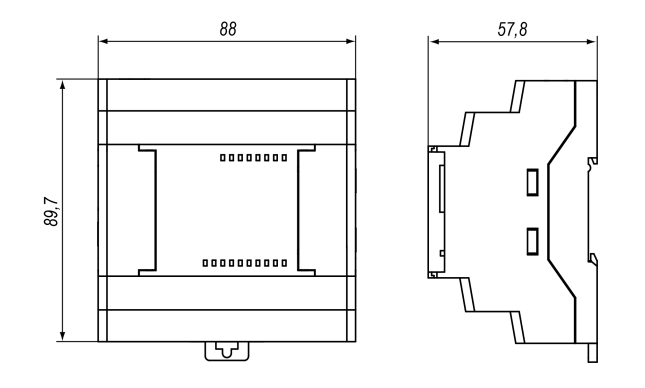

Fig. A.1